## Anleitung QV vorgesetzte Fachkraft

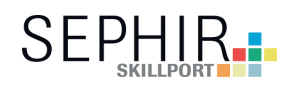

Neues QV-Aufgebot

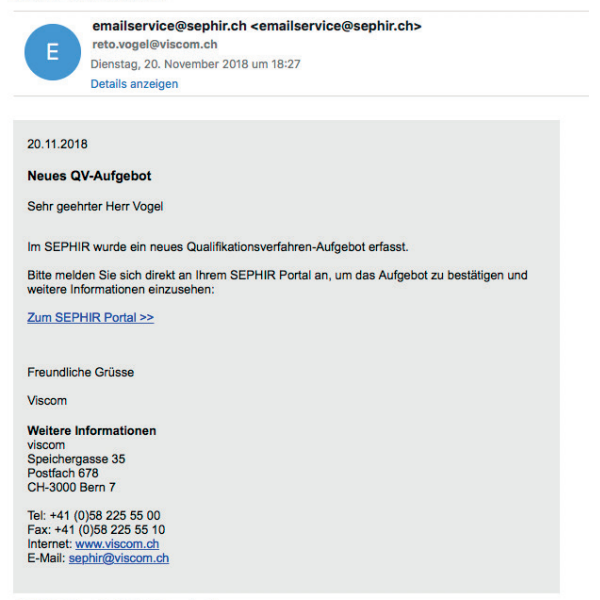

Aufgebot per E-Mail

Der Link führt nach dem Login direkt zum Qualifikationsverfahren des Lernenden.

© SEPHIR Skillport GmbH. Alle Rechte vorbehalten.

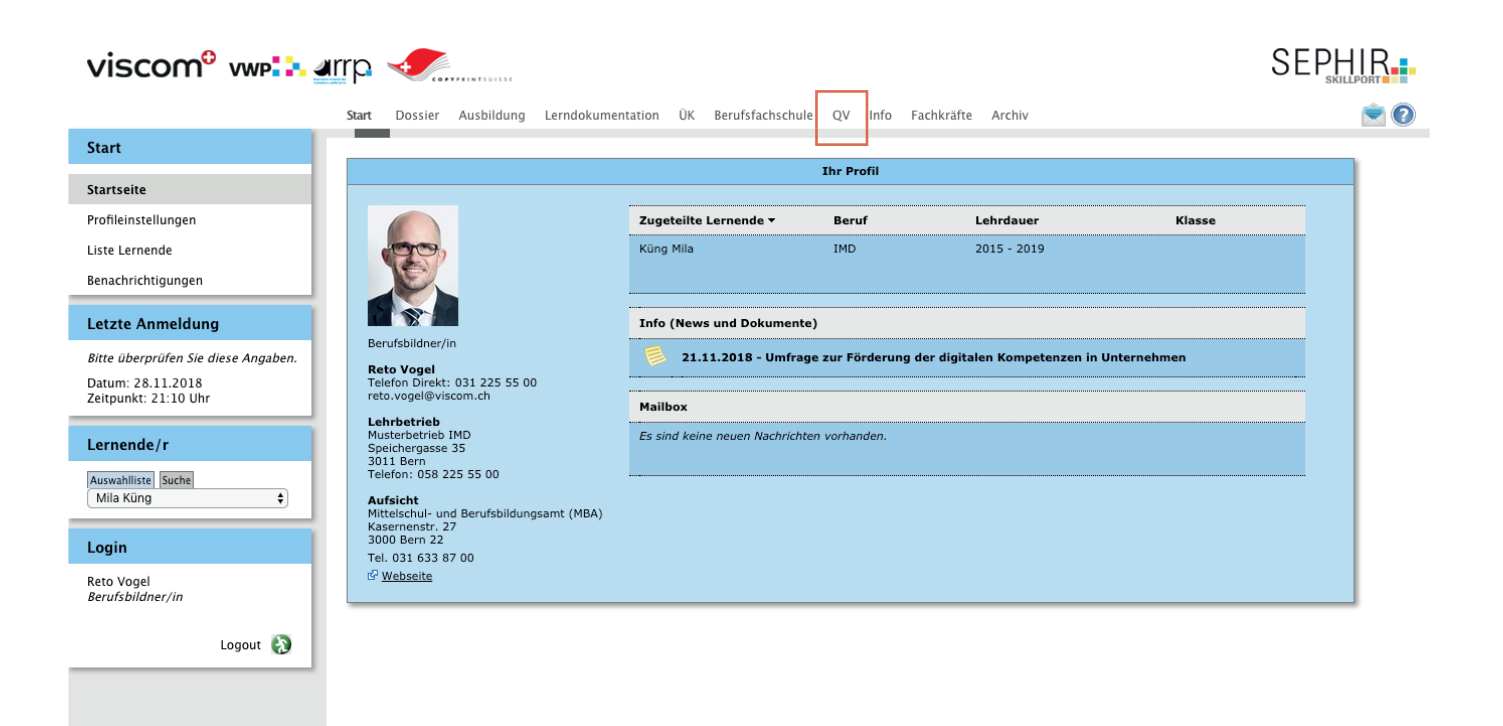

Den Reiter QV anklicken.

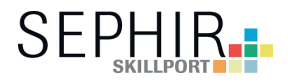

Unter dem Reiter «QV» Qualifikationsverfahren wird die aktuelle IPA (Indviduelle Praktische Arbeit) des Interactive Media Designer EFZ angezeigt. Diese muss als Erstes von der vorgsetzten Fachkraft (Berufsbildner) und vom Lernenden bestätigt werden.

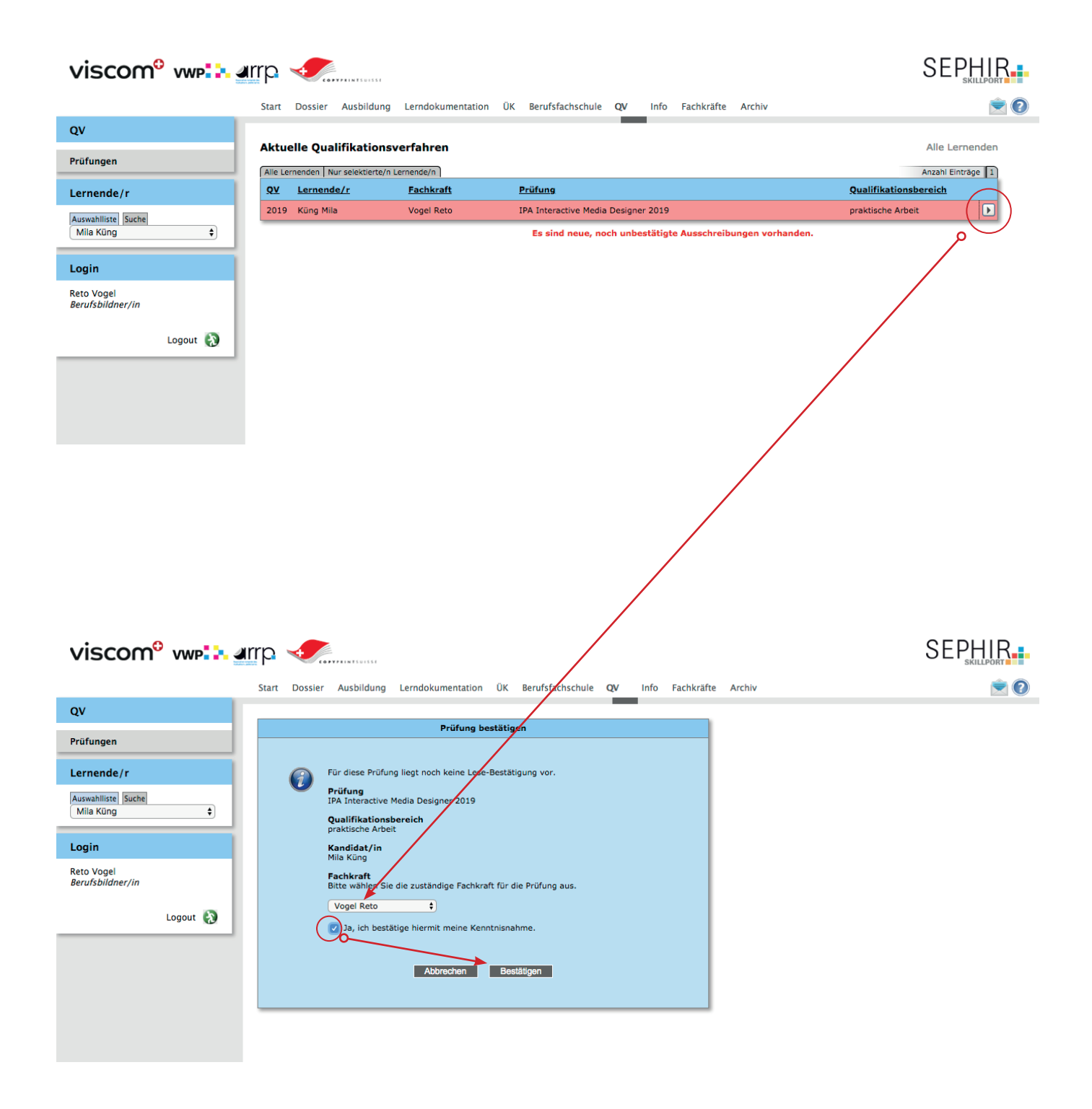

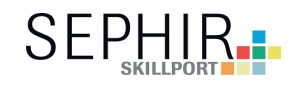

Alle Details zur Prüfung, inklusive den ausbildunungsrelevanten Dokumenten. Der Lernende muss dies auch bestätigen, dass er alles zur Kenntnis genommen hat.

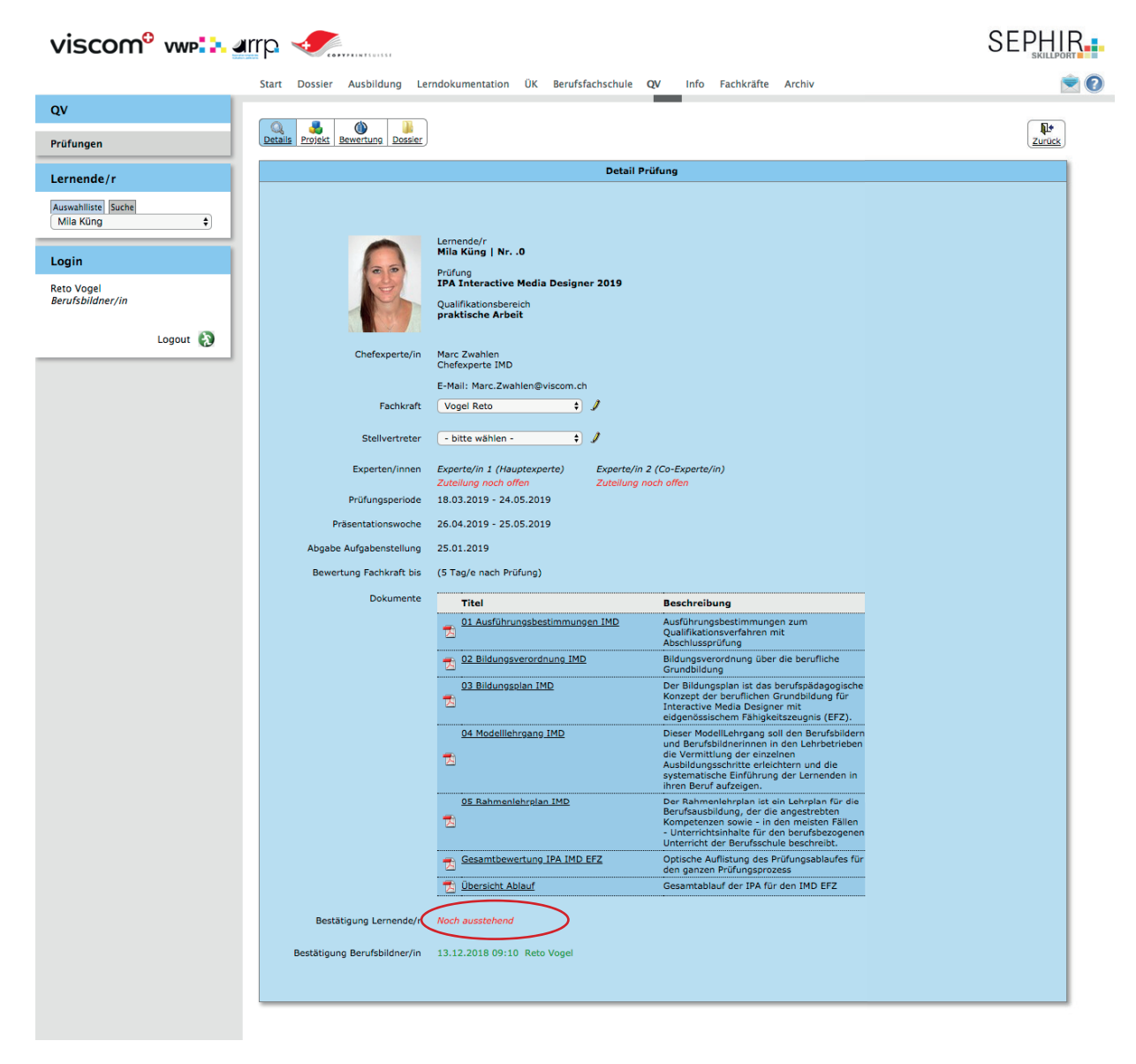

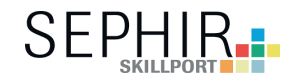

Ausfüllen der Projektarbeit

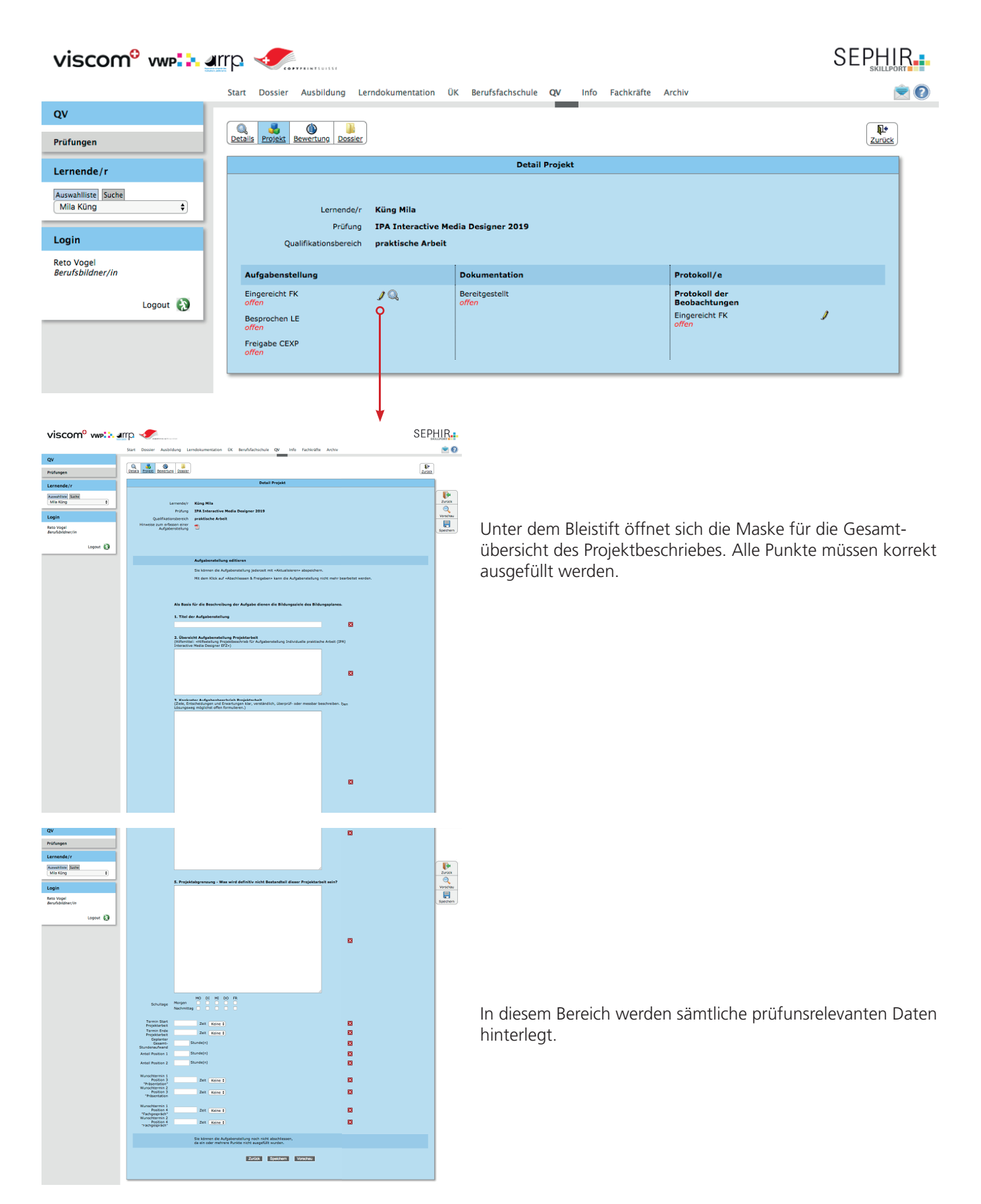

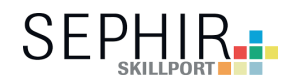

## Ausfüllen der Projektarbeit

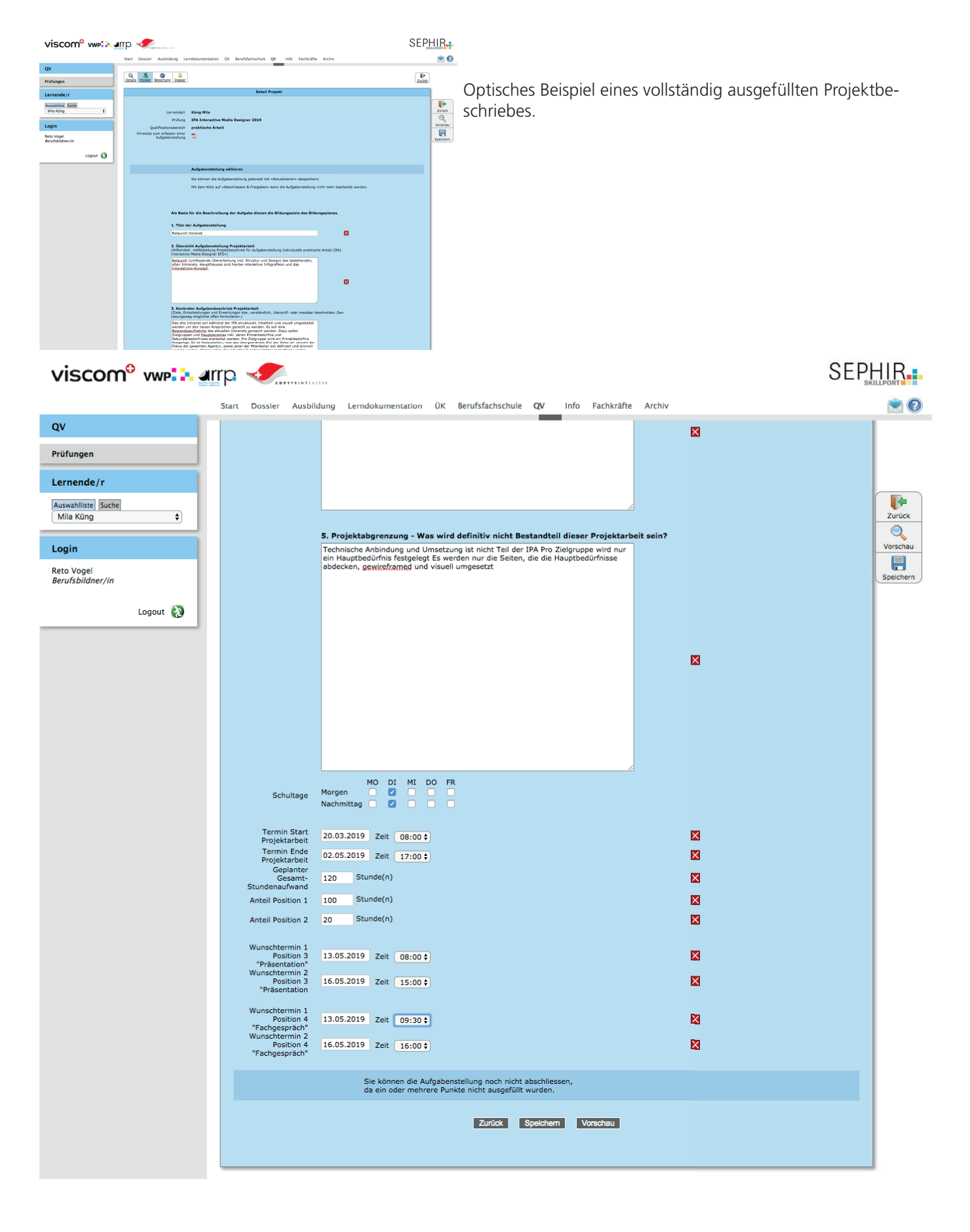

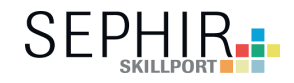

Ausfüllen der Projektarbeit

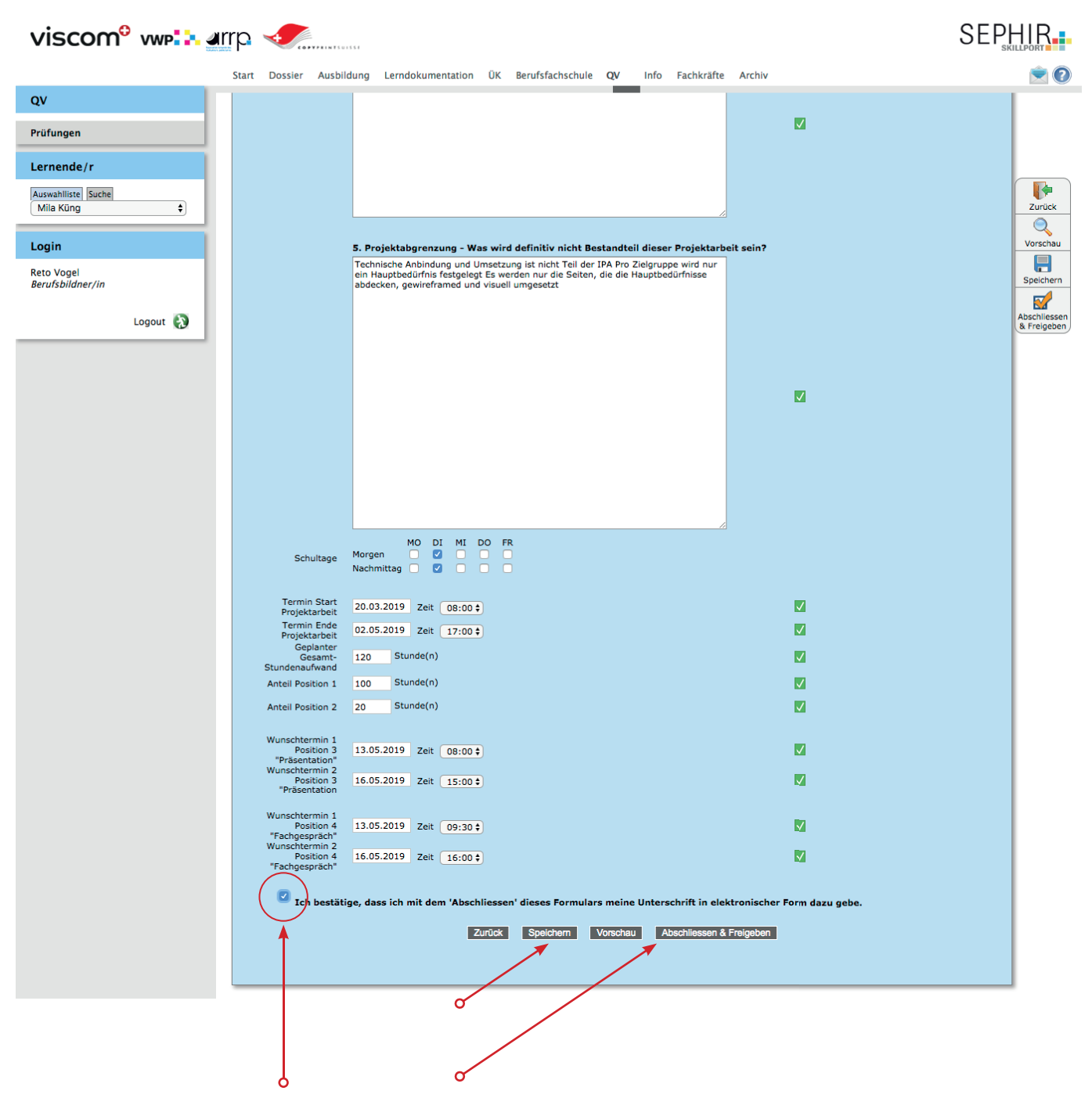

Unter dem Punkt «Speichern» kann der Projektbeschrieb laufend zwischengespeichert werden.

Sind alle Daten vollständig ausgefüllt und alle Zeichen auf Grün, erscheint der Punkt für die elektronische Bestätigung mit «Abschliessen & Freigeben»

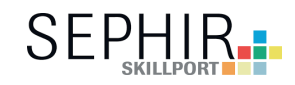

Unter «Projekt» kann der Aufgabenbeschrieb jetzt nur noch eingesehen werden.

| viscom <sup>o</sup> vw                                                                          | P 🚬 arr                                                                                                    | Fig. Consider Ausbildung                                                                                                    | Lendokumentation                                                                                                    | ÛK Berufsfachschule OV In    | nfa Fachkräfta Archiv                                     |        |
|-------------------------------------------------------------------------------------------------|----------------------------------------------------------------------------------------------------|----------------------------------------------------------------------------------------------------|----------------------------------------------------------------------------------------------------|------------------------------|-----------------------------------------------------------|--------|
| ov                                                                                              |                                                                                                    | Start Dossiel Ausbildung                                                                                                    | Lenidokumentation                                                                                                    |                              |                                                           |        |
| Duttermon                                                                                       | ſ                                                                                                    | Q 3 00 Details                                                                                                    | ssier                                                                                                    |                              |                                                           | Zurück |
| Prutungen                                                                                       |                                                                                                    |                                                                                                    |                                                                                                    | Detail Brojekt               |                                                           |        |
| Lernende/r<br>Auswahiliste Suche<br>Mila Küng<br>Login                                          | ÷                                                                                                    | Lernen<br>Prüf<br>Qualifikationsber                                                                                                    | de/r Küng Mila<br>ung IPA Interactiv<br>eich praktische Arb                                                                                                    | e Media Designer 2019<br>eit |                                                           |        |
| Reto Vogel<br>Berufsbildner/in                                                                  |                                                                                                    | Aufgabenstellung                                                                                                    |                                                                                                    | Dokumentation                | Protokoll/e                                               |        |
| Logout                                                                                          | t 🕢                                                                                                    | Eingereicht FK<br>13.12.2018<br>Besprochen LE<br>offen<br>Freigabe CEXP<br>offen                                                                                                    | Q<br>↓                                                                                                    | Bereitgestellt<br>offen      | Protokoll der<br>Beobachtungen<br>Eingereicht FK<br>offen | ,      |
| Qualifikationsbereich: prakti<br>IPA Interactive Med                                            | ische Arbeit<br><b>dia Designer 201</b>                                                                                                    | 9 – Aufgabenstellung                                                                                                    |                                                                                                    |                              |                                                           |        |
| Kandidat/in<br>Lehrbetrieb<br>Fachkraft                                                         | Küng Mila<br>mila.kueng@viscom<br>Musterbetrieb IMI<br>Vogel Reto                                                                                                    | Kandidaten-Nr. 1M<br>LV-Nummer -<br>D, Speichergasse 35, 3011 Bern BE                                                                                                    | D_19_01                                                                                                    |                              |                                                           |        |
| Experte/in 1                                                                                    | Telefon direkt: 031<br>Eichenberger And<br>andreas.eichenberge<br>Als Basis für die Bes                                                                                                    | 225 55 00<br>Ireas Experte/in 2 Stu<br>er@viscom.ch Experte/in 2 me<br>schreibung der Aufgabe dienen die Bildungs                                                                                                    | <b>ucki Melanie</b><br>Ianie.stucki@viscom.ch<br>ziele des Bildungsplanes.                                                                                                    |                              |                                                           |        |
| 1. Titel der<br>Aufgabenstellung                                                                | Relaunch Intranet                                                                                                    |                                                                                                    |                                                                                                    |                              |                                                           |        |
| 2. Übersicht<br>Aufgabenstellung<br>Projektarbeit                                               | (Hilfsmittel: «Hilfest<br>Arbeit (IPA) Interact<br>Relaunch (umfasser<br>Intranets. Hauptfok<br>Konzent.                                                                                                    | tellung Projektbeschrieb für Aufgabenstellur<br>tive Media Designer EFZ»)<br>nde Überarbeitung inkl. Struktur und Design<br>usse sind hierbei interaktive Infografiken ur                                                                                                    | g Individuelle praktische<br>) des bestehenden, alten<br>id das Interaktions-                                                                                                    |                              |                                                           |        |
| 3. Konkreter<br>Aufgabenbeschrieb                                                               | (Ziele, Entscheidung<br>beschreiben. Den Li                                                                                                    | gen und Erwartungen klar, verständlich, übe<br>Ssungsweg möglichst offen formulieren.)                                                                                                    | erprüf- oder messbar                                                                                                    |                              |                                                           |        |
| Projektarbeit                                                                                   | Das alte Intranet so<br>werden um den neu<br>des aktuellen Intran<br>wird ein Primärbedi<br>Seite ist- sowohl de<br>definiet um sinnov<br>andere könnten feh<br>Intranets soll kritisc.<br>Inhaltskonzept aufig<br>der Recherche der F<br>von Feedbacks (von<br>Überarbeitet werder<br>Screendesign, das e<br>der definierten Hauj<br>entatehen, bei dem<br>stattgefunden hat. | II während der TPA strukturell, Inhaltich um<br>ein Ansprüchen gerecht zu werden. Es soll<br>ste gemacht werden. Dazu sollen Zielgrupp<br>eldniffus um Seize Lindig bedürfinste ein zheise<br>in Strukturen auf einer Sterner Sterner auf die<br>II vereint werden. Welter sollten die aktuelle<br>in Der Stauf die Sterner Sterner Sterner<br>und der vorangegangenen Aktikungen nie<br>und der vorangegangenen Aktikungen nie<br>und der vorangegangenen Aktikungen nie<br>erstellt und Usertests definiert und auführ<br>Userreichs Jahren werden werden sternes gegebene<br>. Die überreichten Wirdframse gegebene<br>. Die überreichten Wirdframse gegebene<br>. Die überreichten Wirdframse dienen als<br>uberteists Jahlen die Wirdframse gegebene<br>töcksassen in ternektiven. Infografiken für<br>eine umfassende Überarbeitung der Strukt. | Visuell ungestaltet<br>ine Bestandesufnahme<br>en und Haugbresonas<br>werden. his Zulsgrupper<br>seiten. his Zulsgrupper<br>der Matarbeiter soll<br>en funktionalitäten<br>n. funktionalitäten<br>der Matarbeiter soll<br>en und Loon, des<br>werden. Aufgrund<br>mälls nochmals<br>Basis für das<br>Basis für das<br>Basis für das<br>Basis für das<br>Bande Intrahet<br>an neue Intrahet<br>an und dem Design |                              |                                                           |        |
| 4. Mögliche spezielle<br>Anforderungen und<br>Infrastrukturen                                   | (zum Beispiel: Welc<br>sind zu beachten? W<br>Leistungen oder Fäh<br>und Methoden und o<br>jetzigen Stand even<br>CI/CD Sketch oder J                                                                                                    | he Vorgaben sind gegeben und einzuhalten<br>Velche besondere Infrastruktur braucht es?<br>iigkeiten braucht es für diese Projektarbeit?<br>das damit verbundene Einarbeiten notieren,<br>tuelle Risiken/Schwierigkeiten auftreten?)<br>Adobe XD (da neues Tool, bekommt Pascale                                                                                                    | ? Welche Spezifikationen<br>Welche zusätzlichen<br>Den Einsatz neuer Mittel<br>Wo werden nach dem<br>im Vorfeld der IPA Zeit,                                                                                                    |                              |                                                           |        |
| 5. Projektabgrenzung -<br>Was wird definitiv nicht<br>Bestandteil dieser<br>Projektarbeit sein? | um das Tool kennen<br>Technische Anbindu<br>Hauptbedürfnis fest<br>gewireframed und v                                                                                                    | izulernen)<br>ing und Umsetzung ist nicht Teil der IPA Pro<br>gelegt Es werden nur die Seiten, die die Hai<br>risuell umgesetzt                                                                                                    | Zielgruppe wird nur ein<br>uptbedürfnisse abdecken,                                                                                                    |                              |                                                           |        |
| Schultage<br>5. Projektabgrenzung -                                                             | MO D<br>Morgen<br>Nachmittag<br>Technische Anbindu                                                                                                    | II MI DO FR<br>7<br>7 ng und Umsetzung ist nicht Teil der IPA Pro<br>redente Erweschen zwis die Gesten die die Aba                                                                                                    | Zielgruppe wird nur ein                                                                                                    |                              |                                                           |        |
| Projektarbeit sein?                                                                             | gewireframed und v                                                                                                    | guege as werden nur die Seiten, die die Hät<br>isuell umgesetzt                                                                                                    | ,procaurrinose abdecken,                                                                                                    |                              |                                                           |        |
| Termin Start Projektarbe                                                                        | ait 02.05.2019 08:00                                                                                                    |                                                                                                    |                                                                                                    |                              |                                                           |        |
| Geplanter Gesamt-                                                                               | 120 Stunde(n)                                                                                                    |                                                                                                    |                                                                                                    |                              |                                                           |        |
| Stundenaufwand Anteil Position 1                                                                | 100 Stunde(n)                                                                                                    |                                                                                                    |                                                                                                    |                              |                                                           |        |
| Anteil Position 2                                                                               | 20 Stunde(n)                                                                                                    |                                                                                                    |                                                                                                    |                              |                                                           |        |
| Wunschtermin 1 Position<br>"Präsentation"                                                       | n 313.05.2019 08:00                                                                                                    |                                                                                                    |                                                                                                    |                              |                                                           |        |
| Wunschtermin 2 Position<br>"Präsentation<br>Wunschtermin 1 Position                             | n <b>3</b> 16.05.2019 15:00<br>n <b>4</b> 13.05.2019 09:30                                                                                                    |                                                                                                    |                                                                                                    |                              |                                                           |        |
| "Fachgespräch"<br>Wunschtermin 2 Position<br>"Fachgespräch"                                     | n <b>4</b> 16.05.2019 16:00                                                                                                    |                                                                                                    |                                                                                                    |                              |                                                           |        |
| Fachkraft<br>Vogel Rato<br>Chefexperte/in<br>Zwahlen Marc                                       | 28.11                                                                                                    | .2018 Kandidat/in<br>Küng Mila                                                                                                    | 28.11.2018                                                                                                    |                              |                                                           |        |

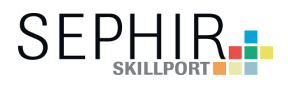

Der Lernende hat in der Zwischezeit die Aufgabenstellung elektronisch, nach der Besprechung mit der vorgesetzten Fachkraft, bestätigt.

| viscom <sup>o</sup> vwp:::. arrp           |                                                                                                    |                      |  |  |  |  |  |  |  |
|--------------------------------------------|----------------------------------------------------------------------------------------------------|----------------------|--|--|--|--|--|--|--|
|                                            | Start Dossier Ausbildung Lerndokumentation ÜK Berufsfachschule QV Info Fachkräfte Archiv                                                                                                    |                      |  |  |  |  |  |  |  |
| QV                                         |                                                                                                    |                      |  |  |  |  |  |  |  |
| Prüfungen                                  | Details Projekt Bewertung Dossier                                                                                                    | ( <b>№</b><br>Zurück |  |  |  |  |  |  |  |
| Lernende/r                                 | Detail Projekt                                                                                                    |                      |  |  |  |  |  |  |  |
| Auswahiliste Suche<br>Mila Kūng ÷<br>Login | Lernende/r Küng Mila<br>Prüfung IPA Interactive Media Designer 2019<br>Qualifikationsbereich praktische Arbeit                                                                                                    |                      |  |  |  |  |  |  |  |
| Berufsbildner/in                           | Aufgabenstellung Dokumentation Protokoll/e                                                                                                    |                      |  |  |  |  |  |  |  |
| Logout 🚷                                   | Eingereicht FK<br>13.12.2018<br>Besprochen LE<br>13.12.2018<br>Freigabe CEXP<br>offen<br>Protokoll der<br>Beobachtungen<br>Eingereicht FK<br>offen<br>Protokoll der<br>Beobachtungen<br>Eingereicht FK<br>offen<br>Eingereicht FK | ,                    |  |  |  |  |  |  |  |

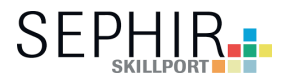

Der Chefexperte hat die Aufgabenstellung überprüft und ein Feedback dazu per E-Mail abgegeben. Bei positivem Feedback von Chefexperten kann die IPA starten. Bei negativem Feedback muss die Aufgabenstellung noch einmal überarbeitet werden.

9

| viscom <sup>e</sup> vwp                                  | Start Dossier A                                                                            | usbildung Lei                            | rndokumentation                                     | ÜK Berufsfachschule <b>QV</b> Info Fachkräfte A                                                                                                    | rchiv                                                                          | SEPH   |  |
|----------------------------------------------------------|--------------------------------------------------------------------------------------------|------------------------------------------|-----------------------------------------------------|----------------------------------------------------------------------------------------------------|--------------------------------------------------------------------------------|--------|--|
| QV                                                       |                                                                                            |                                          |                                                     |                                                                                                    |                                                                                |        |  |
| Prüfungen                                                | Details Projekt Bew                                                                        | ertung Dossier                           |                                                     |                                                                                                    |                                                                                | Zurück |  |
| Lernende/r                                               |                                                                                            |                                          |                                                     | Detail Projekt                                                                                                    |                                                                                |        |  |
| Auswahiliste Suche<br>Mila Küng +<br>Login<br>Reto Vogel | Qualif                                                                                     | Lernende/r<br>Prüfung<br>ikationsbereich | Küng Mila<br>IPA Interactive M<br>praktische Arbeit | edia Designer 2019                                                                                                    |                                                                                |        |  |
| Berufsbildner/in                                         | Aufgabenstellu                                                                             | ng                                       |                                                     | Dokumentation                                                                                                    | Protokoll/e                                                                    |        |  |
| Logout 🚷                                                 | Eingereicht FK<br>13.12.2018<br>Besprochen LE<br>13.12.2018<br>Freigabe CEXP<br>13.12.2018 | >                                        | Q.                                                  | Bereitgestellt<br>offen                                                                                                    | Protokoll der<br>Beobachtungen<br>Eingereicht FK J<br>offen                    |        |  |
| Feedback E-Mail vom                                      | Chefexperte                                                                                | ٦.                                       | Fr                                                  | eigabe Aufgabenstellung<br>emailservice@sephir.ch <emailser<br>reto.vogel@viscom.ch<br/>Donnerstag, 13. Dezember 2018 um 09:57<br/>Details anzeigen</emailser<br> | vice@sephir.ch>                                                                |        |  |
|                                                          |                                                                                            |                                          |                                                     |                                                                                                    |                                                                                |        |  |
|                                                          |                                                                                            |                                          |                                                     | 13.12.2018                                                                                                    |                                                                                |        |  |
|                                                          |                                                                                            |                                          |                                                     | Freigabe Aufgabenstellung - Relaunch Intrane                                                                                                    | ət                                                                             |        |  |
|                                                          |                                                                                            |                                          |                                                     | Sehr geehrter Herr Vogel                                                                                                    |                                                                                |        |  |
|                                                          |                                                                                            |                                          |                                                     | Sind alle Termine. Zeitdauer und Schultage bekannt?                                                                                                    |                                                                                | ia     |  |
|                                                          |                                                                                            |                                          |                                                     | Sind die Bewertungskriterien bekannt?                                                                                                    |                                                                                | ja     |  |
|                                                          |                                                                                            |                                          |                                                     | Bezieht sich die Aufgabenstellung auf die Bildungsziel                                                                                                    | e des Bildungsplanes?                                                          | ja     |  |
|                                                          |                                                                                            |                                          |                                                     | Sind bei mehreren gleichwertigen Aufträgen, diese an<br>ausgeschlossen?                                                                                           | dersartig und Serienarbeiten                                                   | ja     |  |
|                                                          |                                                                                            |                                          |                                                     | lst die Projektarbeit innerhalb der vorgegebenen Zeit<br>selbständig lösbar?                                                                                      | dauer hauptsächlich als Einzelarbeit                                           | ja     |  |
|                                                          |                                                                                            |                                          |                                                     | Sind die Ziele, Entscheidungen und Erwartungen klar,<br>beschrieben?                                                                                              | verständlich, überprüf- oder messbar                                           | ja     |  |
|                                                          |                                                                                            |                                          |                                                     | Ist der Lösungsweg möglichst offen formuliert?                                                                                                    |                                                                                | ja     |  |
|                                                          |                                                                                            |                                          |                                                     | Kann die Aufgabe mit gängigen Mitteln und Methode<br>Kandidat im Verlaufe der Ausbildung innerhalb der be<br>angewandt hat?                                       | n gelöst werden, die die Kandidatin, der<br>ruflichen Praxis kennengelernt und | ja     |  |
|                                                          |                                                                                            |                                          |                                                     | Wird der Einsatz neuer Mittel und Methoden und das<br>vertretbarem Rahmen eingehalten?                                                                            | damit verbundene Einarbeiten in                                                | ja     |  |
|                                                          |                                                                                            |                                          |                                                     | Sonstiges                                                                                                    |                                                                                | ja     |  |
|                                                          |                                                                                            |                                          |                                                     | Freundliche Grüsse                                                                                                    |                                                                                |        |  |
|                                                          |                                                                                            |                                          |                                                     | Prüfungskommission grafische Berufe                                                                                                    |                                                                                |        |  |
|                                                          |                                                                                            |                                          |                                                     | Weitere Informationen<br>Prüfungssekretariat VPK Bern-Mittelland<br>Marc Zwahlen (Prüfungskoordination)<br>Seftigenstrasse 14<br>3007 Bern                        |                                                                                |        |  |

© SEPHIR Skillport GmbH. Alle Rechte vorbehalten.

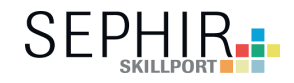

Ab diesem Zeitpunkt ist die Prüfung freigegeben und kann starten.

| viscom <sup>o</sup> vwp        |                                   |                   |                                   |                                              |                                                 | SEP      |        |
|--------------------------------|-----------------------------------|-------------------|-----------------------------------|----------------------------------------------|-------------------------------------------------|----------|--------|
|                                | Start Dossier Ausbildung Ler      | ndokumentation    | ÜK Berufsfachschule               | QV Info Fach                                 | hkräfte Archiv                                  |          |        |
| QV                             |                                   |                   |                                   |                                              |                                                 | <b>₽</b> |        |
| Prüfungen                      | Details Projekt Bewertung Dossier |                   |                                   |                                              |                                                 | Zurück   |        |
| Lernende/r                     |                                   |                   | Detail F                          | rojekt                                       |                                                 |          |        |
| Auswahlliste Suche             |                                   |                   |                                   |                                              |                                                 |          |        |
| - The rung                     | Lernende/r<br>Prüfung             | IPA Interactive N | 1edia Designer 2019               |                                              |                                                 |          |        |
| Login                          | Qualifikationsbereich             | praktische Arbeit | ŧ                                 |                                              |                                                 |          |        |
| Reto Vogel<br>Berufsbildner/in | Aufgabenstellung                  |                   | Dokumentation                     |                                              | Protokoll/e                                     |          |        |
|                                | Eingereicht FK                    | Q                 | Bereitgestellt                    |                                              | Protokoll der                                   |          |        |
| Logout                         | Besprochen LE                     |                   |                                   | <b>A</b>                                     | Eingereicht FK<br>offen                         | 1        |        |
|                                | Freigabe CEXP                     |                   |                                   |                                              |                                                 | Ŷ        |        |
|                                | 13.12.2018                        |                   |                                   |                                              |                                                 |          |        |
|                                |                                   |                   |                                   |                                              |                                                 |          |        |
| Do                             | kumentation wird b                | oi Abschlu        | iss der IPA voi                   | n Lornond                                    | en                                              |          |        |
| hor                            | chaeladen und ist hi              | er für die        | Fachkraft in e                    | lektronisch                                  | her                                             |          |        |
| For                            | m einsehbar.                      |                   |                                   |                                              |                                                 |          |        |
|                                |                                   |                   |                                   |                                              |                                                 |          |        |
|                                |                                   |                   |                                   |                                              |                                                 |          |        |
|                                |                                   |                   |                                   |                                              |                                                 |          |        |
|                                |                                   |                   |                                   |                                              |                                                 | ¥        |        |
|                                |                                   | E                 | Details Projekt Bewertung Dossier |                                              |                                                 |          | Zurück |
|                                |                                   |                   |                                   |                                              | Detail Projekt                                  |          |        |
|                                |                                   |                   | Lernende/r                        | Küng Mila                                    |                                                 |          |        |
|                                |                                   |                   | Prüfung<br>Qualifikationsbereich  | IPA Interactive Media D<br>praktische Arbeit | Designer 2019                                   |          |        |
|                                |                                   |                   |                                   | cichthar im (                                | "befevoertenportal var Bratakall Abrobium       |          |        |
|                                |                                   |                   | Sichtbarkeit des Ph               | Nicht sichtbar                               | r im Chefexpertenportal vor Protokoli Abschluss |          |        |
|                                |                                   |                   | P                                 | otokoll Datei auswählen                      | n Keine ausgewählt                              |          |        |
|                                |                                   |                   |                                   | Bitte lagen Sie d                            | aas Protokoll der Beobachtungen hoch.           |          |        |
|                                |                                   |                   |                                   |                                              | Zurück Speichern                                |          |        |
|                                |                                   |                   |                                   |                                              |                                                 |          |        |
|                                |                                   |                   |                                   |                                              |                                                 |          |        |

Protokolle werden von der vorgesetzten Fachkraft hochgeladen. Dies kann laufend während der Prüfung geschehen.

Die Vorlage für die Protokolle sind unter dem Reiter «Details» zu finden.

- Die Daten können hochgeladen werden, ohne dass die Experten Einsicht haben.Das Protokoll kann aber auch sofort sichtbar sein.

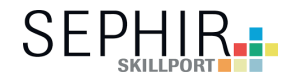

Die Bewertung der IPA mit den Positionen 1 und 2

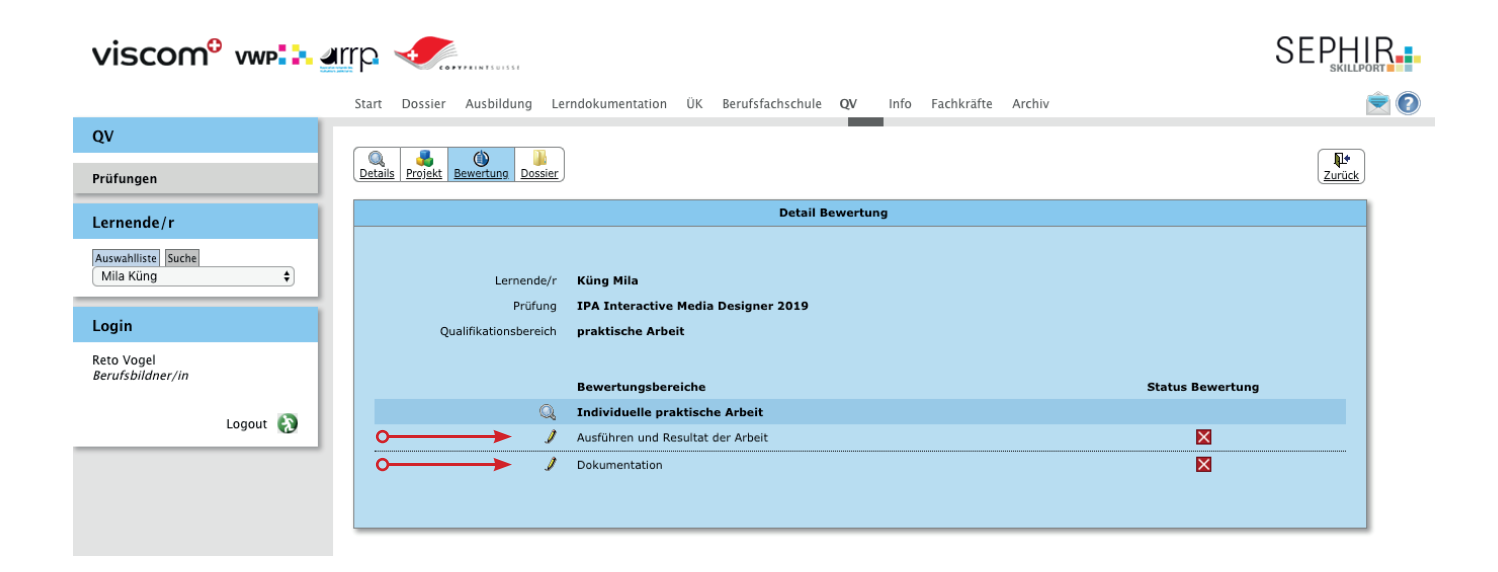

Bei der Bewertung muss jeder Punkt seriös ausgefüllt werden.

| viscom <sup>o</sup> vwp:::.ar                                                           | Start Dossier Ausbild                                                                             | ung Lerndokumentation 1                                                                                                    | ÜK Berufsfachschule <b>QV</b> Info                                                                                                    | Fachkräfte                                                                               | Archiv                                                  |             |   |  |   |
|-----------------------------------------------------------------------------------------|---------------------------------------------------------------------------------------------------|----------------------------------------------------------------------------------------------------|----------------------------------------------------------------------------------------------------|------------------------------------------------------------------------------------------|---------------------------------------------------------|-------------|---|--|---|
| QV                                                                                      |                                                                                                   |                                                                                                    | _                                                                                                    | Bey                                                                                      | wertung                                                 |             |   |  |   |
| Prüfungen Lernende/r Auswahlitiste Suche Mila Küng t  Login Reto Vogel Berufsbildner/in |                                                                                                   | «Ausführen und Res<br>Kandidat/in<br>King Mila<br>Kandidaten-kr.<br>IMD_19_01<br>Lehrberieb<br>Musterbetrieb IMD, Bern<br>Fachkraft<br>Vogel Reto | ultat der Arbeit»<br>Pröfung<br>IPA Interactive Media Designer 24<br>Qualifikationsbereich<br>praktische Arbeit<br>Pröfungsposition<br>Individuelle praktische Arbeit | 019                                                                                      |                                                         |             |   |  |   |
| Logout                                                                                  |                                                                                                   |                                                                                                    |                                                                                                    | Bewertung<br>0 nicht erfül<br>1 mangelhaf<br>2 erfüllt<br>3 sehr gut (:<br>Alle Punkte I | l<br>llt<br>ft (unzureiche<br>ausgezeichne<br>begründen | end)<br>it) |   |  |   |
|                                                                                         | Wirtschaftliches Denke<br>Kennt den firmenspezifise<br>diesen.                                    | n und Handeln<br>hen Datenschutz und beachtet                                                                                                    |                                                                                                    | 0                                                                                        | 1                                                       | 2           | 3 |  |   |
|                                                                                         | Begründung                                                                                        |                                                                                                    |                                                                                                    |                                                                                          |                                                         |             |   |  | × |
|                                                                                         | Wendet die nötigen Back                                                                           | up-Möglichkeiten regelmässig a                                                                                                    | 1.                                                                                                    | 0                                                                                        | 0                                                       | 0           | • |  |   |
|                                                                                         | Begründung                                                                                        |                                                                                                    |                                                                                                    |                                                                                          |                                                         |             |   |  | X |
|                                                                                         | Arbeitssicherheit und (                                                                           | Sesundheitsschutz                                                                                                    |                                                                                                    | 0                                                                                        | 1                                                       | 2           | 3 |  |   |
|                                                                                         | Ist bemüht, seinen Arbeit<br>Grundsätzen im Rahmen<br>Möglichkeiten einzurichte<br>Sitzhaltung,). | splatz nach ergonomischen<br>der gegebenen betrieblichen<br>n (z.B. Monitorhöhe, Abstand,                                                         |                                                                                                    |                                                                                          |                                                         |             | • |  | × |
|                                                                                         | Begründung                                                                                        |                                                                                                    |                                                                                                    |                                                                                          |                                                         |             |   |  |   |

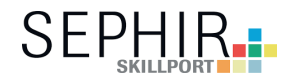

Bewertung durch die vorgesetzte Fachkraft

| VISCOM <sup>O</sup> VWP: MITP Consider Ausbildung Lerndokumentation UK Berufsfachschule QV Info Fachkräfte Archiv |                                                                                                    |               |  |  |
|----------------------------------------------------------------------------------------------------|----------------------------------------------------------------------------------------------------|---------------|--|--|
| QV                                                                                                    | Die verwendeten Programme, Werkzeuge, wurden zweckmässig                                                                                                    |               |  |  |
| Prüfungen                                                                                                    | eingesetzt                                                                                                    |               |  |  |
| Lernende/r                                                                                                    | Die Werkzeuge wurden für alle Anwendungen richtig eingesetzt.                                                                                                    |               |  |  |
| Auswahlliste Suche<br>Mila Küng                                                                                   | Begründung                                                                                                    |               |  |  |
| Levin                                                                                                    | Abschliessend erfolgt eine vollständige projektspezifische<br>Spezifikation (z.B. Erklärung eines Animationsablaufes für                                                                    |               |  |  |
| Reto Vogel<br>Berufsbildner/in                                                                                    | einen<br>Prototyy, verwendete Lizenzen von Bildern/Fonts,<br>Formatspezifische Informationen für Anwendungen auf<br>verschiedenen Endgeräte, Anweisungen für nachfolgende<br>ContentOwner,) |               |  |  |
| Logout 🚯                                                                                                    |                                                                                                    |               |  |  |
|                                                                                                    | Begründung                                                                                                    |               |  |  |
|                                                                                                    | Wird mit dem forsignen Projekt betriebeintermen<br>Qualitätsamprüchen<br>gerecht.                                                                                                    | ×             |  |  |
|                                                                                                    | Begründung                                                                                                    |               |  |  |
|                                                                                                    |                                                                                                    | Aktualisieren |  |  |
|                                                                                                    | Ergebnis                                                                                                    | Note          |  |  |
|                                                                                                    | Wirtschaftliches Denken und Handeln                                                                                                    | 1.0           |  |  |
|                                                                                                    | Arbeitssicherheit und Gesundheitsschutz                                                                                                    | 1.0           |  |  |
|                                                                                                    | Sozial- und Selbstkompetenz                                                                                                    | 1.0           |  |  |
|                                                                                                    | Vorarbeiten Projekt                                                                                                    | 1.0           |  |  |
|                                                                                                    | Ausführen der Arbeit                                                                                                    | 1.5           |  |  |
|                                                                                                    | Ausführen und Resultat der Arbeit                                                                                                    | 1.0           |  |  |
|                                                                                                    | Momentan kann die Bewertung noch nicht abgeschlossen werden, da noch unbewertete Punkte vorliegen.                                                                                          |               |  |  |
|                                                                                                    | Abbrechen Vorschau Speichern & Schliessen Speichern & Weiter                                                                                                    |               |  |  |
|                                                                                                    |                                                                                                    |               |  |  |

Unter der «Vorschau» kann eine Übersicht erstellt werden. «Speichern & Schliessen» erstellt eine Zwischenspeicherung. «Speichern & Weiter» springt zur nächsten Bewertung.

> Bei Grün ist die Bewertung im System gespeichert. Bei Rot muss die Bewertung noch ausgeführt und eine Begründung geschrieben werden. Beim Aktualisieren werden die Daten im System gespeichert.

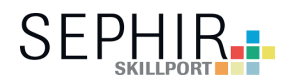

| viscom <sup>o</sup> vwp        | Arrp                                                                                                    |               |  |  |  |  |  |
|--------------------------------|----------------------------------------------------------------------------------------------------|---------------|--|--|--|--|--|
|                                | Start Dossier Ausbildung Lerndokumentation ÜK Berufsfachschule QV Info Fachkräfte Archiv                                                                                                    | ۲             |  |  |  |  |  |
| QV                             | eingesetzt O O O                                                                                                    |               |  |  |  |  |  |
| Prüfungen                      | Die Werkzeuge wurden für alle Anwendungen richtig eingesetzt.                                                                                                    |               |  |  |  |  |  |
| Lernende/r                     | Begründung                                                                                                    |               |  |  |  |  |  |
| Auswahlliste Suche             |                                                                                                    | <i></i>       |  |  |  |  |  |
|                                | Abschliessend erfolgt eine vollstandige projektspezifische<br>Spezifikation (z.B. Erklärung eines Animationsablaufes für<br>einen                                                                                            |               |  |  |  |  |  |
| Login                          | Prototyp, verwendete Lizenzen von Bildern/Fonts,<br>Formatspezifische Informationen für Anwendungen auf<br>verschliedenen Endgeräte, Anweisungen für nachfolgende                                                            |               |  |  |  |  |  |
| Reto Vogel<br>Berufsbildner/in | ContentOwner,)                                                                                                    |               |  |  |  |  |  |
|                                | Die Lizenzen für die Bilder wurden nicht aufgeführt. Der Animationsablauf wurde ausführlich und Detailliert dargestellt.                                                                                                    |               |  |  |  |  |  |
| Logout                         | Begründung                                                                                                    |               |  |  |  |  |  |
|                                | Wird mit dem fertiese Projekt hetriebsistemen                                                                                                    |               |  |  |  |  |  |
|                                | Qualitätsansprüchen gerecht.                                                                                                    |               |  |  |  |  |  |
|                                | Die Qualitätsensprüche der Firma wurden sehr aut umgesetzt.                                                                                                    |               |  |  |  |  |  |
|                                | Begründung                                                                                                    |               |  |  |  |  |  |
|                                |                                                                                                    |               |  |  |  |  |  |
|                                |                                                                                                    | Aktualisieren |  |  |  |  |  |
|                                | Ergebnis                                                                                                    | Note          |  |  |  |  |  |
|                                | Wirkschaftliches Denken und Handeln                                                                                                    | 6.0           |  |  |  |  |  |
|                                | Arbeitssicherheit und Gesundheitsschutz                                                                                                    | 6.0           |  |  |  |  |  |
|                                | Sozial- und Selbstkompetenz                                                                                                    | 6.0           |  |  |  |  |  |
|                                | Vorarbeiten Projekt                                                                                                    | 6.0           |  |  |  |  |  |
|                                | Ausführen der Arbeit                                                                                                    | 6.0           |  |  |  |  |  |
|                                | Ausführen und Resultat der Arbeit                                                                                                    | 6.0           |  |  |  |  |  |
|                                | Mit Anhaken der Checkbox und Klick auf "Speichern", schliessen Sie die Bewertung ab<br>und geben damit Ihre elektronische Unterschrift.     Arbtung: Ter die Bewertung abgeschlossen,kann diese nicht riehr geändert werden. |               |  |  |  |  |  |
|                                | Abbrechen Vorscheu Speichern & Schliessen Speichern & Weiter                                                                                                    |               |  |  |  |  |  |

Erst wenn alle Bewertungen ausgefüllt sind, kann die Bewertung abgeschlossen werden. «Wichtiger Punkt»

Die Bewertung ist abgeschlossen und freigegeben, sie kann nicht mehr verändert werden. Sollte eine Änderung unausweichlich sein, kann der Chefexperte die Bewertung wieder freigeben.

| viscom <sup>o</sup>             | vwp      | Start Dossier Ausbildung Lerndokumentation ÜK Berufsfachschule QV Info Fachkräfte Archiv |   |
|---------------------------------|----------|------------------------------------------------------------------------------------------|---|
| QV                              |          |                                                                                          | ) |
| Prüfungen                       |          | Letails Projekt Bewertung Dossier                                                        | ) |
| Lernende/r                      |          | Detail Bewertung                                                                         | - |
| Auswahlliste Suche<br>Mila Küng | \$       | Lernende/r Küng Mila<br>Prüfung IPA Interactive Media Designer 2019                      |   |
| Login                           |          | Qualifikationsbereich praktische Arbeit                                                  |   |
| Reto Vogel<br>Berufsbildner/in  |          | Bewertungsbereiche Status Bewertung                                                      |   |
|                                 | Logout   | 🔍 Individuelle praktische Arbeit                                                         |   |
|                                 | Logout 🕜 | 🧳 Ausführen und Resultat der Arbeit (Abgeschlossen: 13.12.2018) 🗾                        |   |
|                                 |          | Dokumentation                                                                            |   |

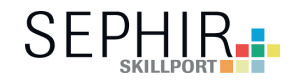

Unter «Dossier» können alle prüfungsrelevanten Dokumente hochgeladen werden. Freigegebene Dokumente der Experten oder der Lernenden können hier eingesehen werden.

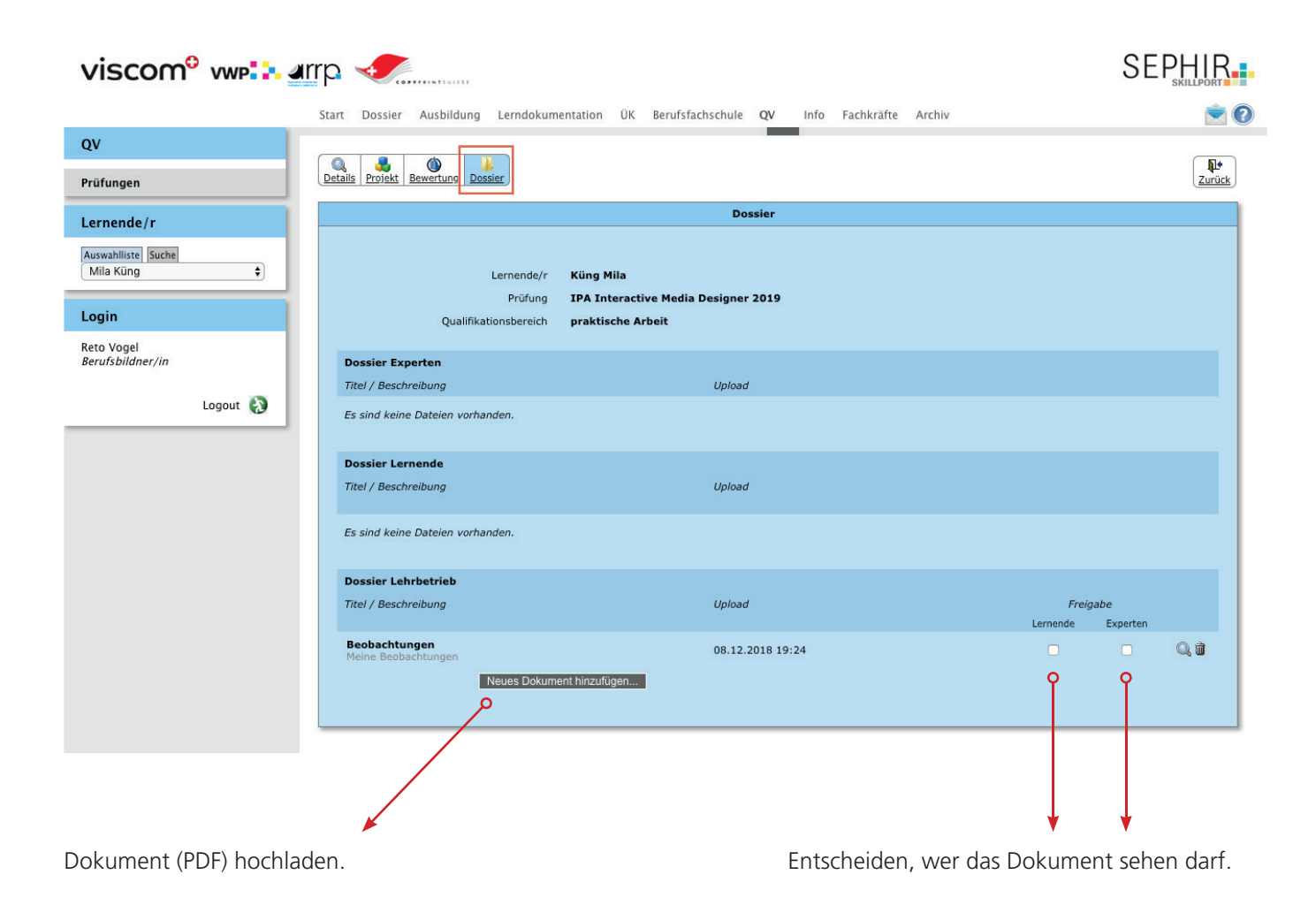